## Online Registration Instructions – New/Returning Athlete (Supported)

| Start up |                                                                                                |                                                                                                    |
|----------|------------------------------------------------------------------------------------------------|----------------------------------------------------------------------------------------------------|
| Step 1   | Follow the Registration Link                                                                   | Navigate to the registration page by following the link:<br>https://portal.specialolympics.ca/home                                                                                                    |
| Step 2   | Click Athlete - Join Program                                                                   | On the right hand side, click on New Athlete<br>- Join Program                                                                                                    |
| Step 3   | Choose SO Alberta                                                                              | Select <b>SO Alberta</b> from the list under "Your<br>Chapter/Province/Territory"                                                                                                    |
| Step 4   | Select "Someone Else"                                                                          | Select <b>"Someone Else"</b> under the question<br>"Are you filling this application for yourself<br>or someone else?"                                                                                                    |
| Step 5   | Fill out Participant<br>Information and the Guardian<br>Information (referring to<br>yourself) | <ul> <li>Fill out the fields under "Participant<br/>Information" and "Guardian Information".<br/>The "Guardian" is just wording, and is<br/>actually referring to whomever the<br/>individual completing the registration is.</li> <li>Your Information = Caregiver<br/>filling out the form's information,<br/>This is where<br/>Caregivers/Parents/Guardians/Group<br/>Home Workers put YOUR<br/>information</li> <li>Participant information = Athlete<br/>Information (the email entered<br/>here will be your portal<br/>registration &amp; the one where you<br/>will get notifications about your<br/>enrollment – PLEASE use an email<br/>that is easily accessible to the<br/>caregiver)</li> </ul>                                                                                                    |
| Step 6   | Click "Next Step"                                                                              | Click on the "Next Step - Validate Member"<br>button to initiate the process.                                                                                                    |
| Step 7   | "Profile Not Found" OR<br>"Participant Unique ID<br>Verification"                              | IF Last Name, First Name, Date of Birth, AND<br>Email Address for the athlete in the<br>"Participant Information" section match<br>what SOA has on file for the athlete, you will<br>get the message "Participant Unique ID<br>Verification". <b>STOP</b> and check the inbox of<br>the email address that you entered – there<br>will be a verification code. Enter this code in<br>to the "Member Unique ID Confirmation"<br>box – then click "Next Step – Waivers".<br>IF the information does not match exactly,<br>you will get "Profile Not Found" message. It<br>could be because your email has changed, or<br>because we have entered it wrong in the<br>system. Check your information, be sure that<br>you have spelled everything correctly, and<br>enter it one more time. IF still "Profile Not<br>Found" – <b>go ahead</b> and click "Next Step – |

|              |                                                          | Waivers". This does not mean that anything is wrong – you will still be registered.                                                                                                    |
|--------------|----------------------------------------------------------|----------------------------------------------------------------------------------------------------|
| Step 8       | Click "Next Step"                                        | Click on the "Next Step – Waivers" to<br>continue with the process and review the<br>waivers.                                                                                                    |
| Step 9       | Waivers                                                  | <b>If you are the Legal Guardian-</b> Check off the<br>appropriate boxes for the legal waivers.<br>READ the full waivers by clicking – Read Full<br>Waiver                                                                                                    |
|              |                                                          | IF you are NOT the Legal Guardian- If you<br>are not the Legal Guardian, please use the<br>link "View Printable Version" on each waiver<br>to print the forms and have them signed by<br>the Legal Guardian. You MUST submit the<br>forms, signed by the athlete's legal guardian<br>to your local community prior to the start of<br>programs.                                                                      |
| Step 10      | Click "Next Step"                                        | Click on the "Next Step – Program Search" to<br>continue with the process and register in<br>programs.                                                                                                    |
| Program Sear | ch Criteria                                              |                                                                                                    |
| Step 1       | Select Related Chapter,<br>Region & Community            | For Alberta athletes –<br>Chapter/Province/Territory: SO Alberta<br>Region: See attached guide                                                                                                    |
| Step 2       | Click "Search"                                           | Search results will appear after you click<br>"Search". The above search will bring up ALL<br>programs available in your community for<br>the 2018-2019 year.                                                                                                    |
| Step 3       | Select a program                                         | If you have found the program you want,<br>select it from the list using the check box on<br>the "Select" column. Be aware that you can<br>only select one program at the time. You can<br>click on the detail icon to view details of the<br>club and program offered. At this time you<br>can only select one program at a time – you<br>will be able to add multiple sports in the<br>Enrollment Details section. |
| Step 4       | Click "Next Step"                                        | Click on the "Next Step – Member Profile" to continue with the process.                                                                                                    |
| Member Pro   | file                                                     |                                                                                                    |
| Step 1       | Fill out Main Information &<br>Communication Preferences | Fill out the information about your profile.<br>Make sure you provide information for the<br>mandatory fields marked with (*). This is<br>information pertaining to the athlete – ex.<br>Home phone at the residence in which<br><b>athlete</b> lives                                                                                                    |
| Step 2       | Click "Next Step"                                        | Click on the "Next Step – Address" to continue with the process.                                                                                                    |

| Address       |                                           |                                                                                                    |
|---------------|-------------------------------------------|----------------------------------------------------------------------------------------------------|
| Step 1        | Fill out Primary Address                  | Fill out the information about your address.<br>Make sure you provide information for the<br>mandatory fields marked with (*). IF an<br>athlete splits time between two residences<br>(ex. Family home & Group Home) please<br>enter primary address as the one at which<br>the athlete spends the most time.            |
| Step 2        | Click "Next Step"                         | Click on the "Next Step – Criminal Record" to continue with the process.                                                                                                    |
| Criminal Reco | ord Check (CRC) Information               |                                                                                                    |
|               | Skip this section                         | Athletes in Alberta are not required to complete this section.                                                                                                    |
| Medical Infor | mation                                    |                                                                                                    |
| Step 1        | Fill out Medical Information              | Provide the details of your medical<br>information. IMPORTANT - this entire<br>section is mandatory for all athletes in<br>Alberta, although some fields may not be<br>marked with (*).                                                                                                    |
| Step 2        | Medical Conditions                        | <ul> <li>IF you have other medical conditions that are not listed, add them in the same field, using the following format.</li> <li>Click "+ Add" button.</li> <li>Medical Condition – Other Condition</li> <li>Other Condition – Add disability information &amp; any relevant notes</li> <li>Click "Submit"</li> </ul> |
| Step 3        | Click "Next Step"                         | Click on the "Next Step – Emergency<br>Contacts" to continue with the process.                                                                                                    |
| Emergency C   | ontacts                                   |                                                                                                    |
| Step 1        | Add Emergency Contacts                    | You MUST provide AT LEAST ONE<br>emergency contact. If you do not include an<br>emergency contact, your form will be<br>incomplete and will not be accepted. Click "+<br>Add" button                                                                                                    |
| Step 2        | Fill out Emergency Contact<br>information | Enter the emergency contact details. Make<br>sure you provide information for the<br>mandatory fields marked with (*).                                                                                                    |
| Step 3        | Submit Emergency Contacts                 | Click on "Submit" button to save each emergency contact.                                                                                                    |
| Step 4        | Click "Next Step"                         | Click on the "Next Step –Member Training"<br>to continue with the process.                                                                                                    |
| Member Traii  | ning                                      |                                                                                                    |
|               | Skip this section                         | Athletes in Alberta are not required to complete this section.                                                                                                    |
| Participant P | rofile                                    |                                                                                                    |
| Step 1        | Add Participant Additional<br>Information | Fill out additional details. Shirt size highly recommended.                                                                                                    |
| Step 2        | Click "Next Step"                         | Click on the "Next Step – Enrollment Details"<br>to continue with the process                                                                                                    |

| Enrollment Details |                                                                                   |                                                                                                    |
|--------------------|-----------------------------------------------------------------------------------|----------------------------------------------------------------------------------------------------|
| Step 1             | Review Enrollment Details                                                         | Review the enrollment details including the fees if applicable.                                                                                                    |
| Step 2             | Click "Next Step"                                                                 | Click on the "Next Step – Payment<br>Information" to continue with the process                                                                                                    |
| Payment            |                                                                                   |                                                                                                    |
| Step 1             | Click "Submit Enrollment" and<br>pay later                                        | If your local community is accepting online<br>payments, you will be able to pay using the<br>portal after you submit your enrollment and<br>once your application is approved. Click on<br>"Submit Enrollment" to submit your<br>enrollment and pay for it after it has been<br>approved. You will get an email once your<br>application has been approved.                                                         |
| Enrollment D       | etails                                                                            |                                                                                                    |
| Step 1             | Go to Portal Registration OR<br>Add another program<br>enrollment, if applicable. | "Go to Portal Registration" is the final step in<br>the process. If you are only registering in one<br>program, click this button. This will give you<br>access to change review your enrollments,<br>change your contact information, etc. Skip to<br>Portal Registration section.                                                                                                    |
|                    |                                                                                   | OR                                                                                                    |
|                    |                                                                                   | IF you would like to add another sport, click<br>"Add Program Enrollment" and follow the<br>steps in the next section.                                                                                                    |
| IF You are Ad      | ding Another Program (Optio                                                       | nal)                                                                                                    |
| Step 1             | Click "Add Program<br>Enrollment"                                                 | Click on "Add Program Enrollment" if you<br>wish to enroll into another program.<br>*If you try to submit an enrollment for a<br>program you already have an enrollment for,<br>you will see an error message.                                                                                                    |
| Step 2             | Select Related Chapter,<br>Region & Community                                     | For Alberta athletes –<br>Chapter/Province/Territory: SO Alberta<br>Region: See the attached region guide<br>Community: Your local affiliate                                                                                                    |
| Step 3             | Click "Search"                                                                    | Search results will appear after you click<br>"Search". The above search will bring up ALL<br>programs available in your community for<br>the 2018-2019 year.                                                                                                    |
| Step 4             | Select a program                                                                  | If you have found the program you want,<br>select it from the list using the check box on<br>the "Select" column. Be aware that you can<br>only select one program at the time. You can<br>click on the detail icon to view details of the<br>club and program offered. At this time you<br>can only select one program at a time – you<br>will be able to add multiple sports in the<br>Enrollment Details section. |

| Step 5     | Click on "Next Step – Member<br>Profile"      | Click "Next Step – Member Profile". You do<br>not have to add extra information here, just<br>confirm that everything is correct.                                                                                                    |
|------------|-----------------------------------------------|----------------------------------------------------------------------------------------------------|
| Step 6     | Click on "Next Step –<br>Enrollment Details"  | Click "Next Step – Enrollment Details".<br>Please review the enrollment information<br>before moving to the next step. If you need<br>to make any changes, use the "Previous<br>Step" button to go back to the profile or<br>program search. Once you move to the next<br>step "Payment Information" you won't be<br>able to go back. |
| Step 7     | Click on "Next Step – Payment<br>Information" | Confirm that the program session is correct<br>for which program you would like to join.                                                                                                    |
| Step 8     | Click on "Next Step – Submit<br>Enrollment"   | Once at this page, your new program<br>enrollment request has been submitted for<br>your second program.<br>IF you would like to add more, select "Add<br>Program Enrollment" again<br>OR<br>Click "Go to Portal Registration" – the final<br>step!                                                                                   |
| PORTAL REG | ISTRATION                                     |                                                                                                    |
| Step 1     | Fill out the Portal Registration<br>Details   | Here, you MUST enter the athlete's<br>information, entered in the "Participant<br>Information" section. The name and email<br>MUST match what you entered as the<br>"Participant Information" section, NOT the<br>guardian information section.                                                                                       |
| Step 2     | Click on "Register"                           | At this point, you will be able to login to the portal using the email & password that you provided.                                                                                                    |

## Region/Zone Guide

| Zone 1 | Brooks, Lethbridge, Medicine Hat,        |
|--------|------------------------------------------|
|        | Crowsnest Pass                           |
| Zone 2 | Airdrie, Drumheller, Foothills, Olds &   |
|        | District                                 |
| Zone 3 | Calgary                                  |
| Zone 4 | Camrose, Lacombe, Red Deer, Wetaskiwin,  |
|        | Rocky Mountain House                     |
| Zone 5 | Edson, Leduc, Strathcona County , West   |
|        | Central, St. Albert, Barrhead, Drayton   |
|        | Valley, Whitecourt                       |
| Zone 6 | Edmonton                                 |
| Zone 7 | Lakeland, Lloydminster, St. Paul, Lac La |
|        | Biche, Vegreville                        |
| Zone 8 | Grande Prairie                           |